# Table of Contents

| De eerste pagina in c:geo                  | 2 |
|--------------------------------------------|---|
| Configureer je geocaching platform(en)     | 3 |
| C:geo verbinden met geocaching.com         | 4 |
| C:geo verbinden met Opencaching platformen | 6 |

1/9

#### De eerste pagina in c:geo

De eerste keer, dat je c:geo opstart verschijnt er een speciale pagina, "Aan de slag", die kort uitlegt wat je moet doen om c:geo gereed te maken voor geocaching.

| ← Over c:geo                                                                                                    |  |  |  |
|----------------------------------------------------------------------------------------------------|--|--|--|
| Aan de slag                                                                                                    |  |  |  |
| c:geo apparaat machtigingen                                                                                                    |  |  |  |
| c:geo heeft bepaalde machtigingen nodig op je apparaat:<br>Locatie: toegang tot de GPS om je positie te bepalen en<br>afstand en richting te berekenen naar geocaches<br>Opslag: Schrijven van gegevens in je telefoon opslag wanneer<br>je geocaches opslaat voor offline gebruik, voor import/export<br>van bestanden en het lezen van offline kaarten |  |  |  |
| zonder deze machtigingen kan je c:geo niet gebruiken.                                                                                                    |  |  |  |
| Eerste stappen met c:geo                                                                                                    |  |  |  |
| Om c:geo te gebruiken, heb je een account nodig voor een<br>geocaching platform van je keuze (onafhankelijk van deze<br>app). Je dient dit account te configureren in de c:geo Diensten<br>instellingen voordat je c:geo kunt gebruiken!                                                                                                    |  |  |  |
| Je kunt meer lezen over <b>c:geo Eerste stappen</b> in onze<br>gebruikersgids: <u>https://handleiding.cgeo.org/nl/eerste</u> stappen                                                                                                    |  |  |  |
| Configureer je geocaching platform(en)                                                                                                    |  |  |  |
| Geocaching Basics                                                                                                    |  |  |  |
| Geocaching is een buitenspel om zogenaamde "caches" te<br>zoeken. Deze app kan worden gebruikt om dit spel te spelen.                                                                                                    |  |  |  |
| Je kunt meer lezen over <b>c:geo Basics</b> in onze gebruikersgids:<br>https://handleiding.cgeo.org/nl/basicuse                                                                                                    |  |  |  |
| Help Aan de slag Changelog                                                                                                    |  |  |  |

Op deze pagina kun je lezen over de volgende onderwerpen:

- Welke machtigingen c:geo nodig heeft op je apparaat.
- Toont een link naar deze handleiding.
- Brengt je met één druk op de knop naar de pagina waar je de autorisatie kunt regelen van het geocaching platform van je keuze.

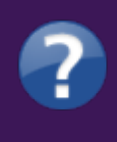

De volgende keer dat je c:geo opent zal in principe deze pagina niet meer verschijnen. Als je deze pagina nog eens terug wilt lezen kun je deze vinden in het gedeelte <mark>over cgeo.</mark> Dit kun je bereiken via de bovenste menubalk in het hoofdmenu.

3/9

Meer informatie over autorisaties kun je vinden in het hoofdstuk Instellingen in deze handleiding.

Als je na de eerste start opnieuw toegang wilt tot de service-instellingen, vind je ze in:

Menu → Instellingen → Diensten \*\*

### Configureer je geocaching platform(en)

Selecteer nu het geocaching platform dat je gaat gebruiken uit de lijst van de ondersteunde platformen. Je kunt er verschillenden configureren door terug te gaan naar dit scherm hieronder. Je kan dit scherm vinden in Menu  $\rightarrow$  Instellingen  $\rightarrow$  Diensten.

| geo User Guide - firststeps            |   | 4/9                      | 2025/07/18 02: |  |
|----------------------------------------|---|--------------------------|----------------|--|
| ← Services                             | م | Further services and add | on             |  |
| Geocaching Platform                    |   | GCvote.com<br>Active     |                |  |
| Geocaching.com<br>Active               |   | GeoKrety.org             |                |  |
| Geocaching.com Adventure Lab<br>Active |   | Send to c:geo            |                |  |
| Opencaching.de                         |   |                          |                |  |
| Opencaching.pl                         |   |                          |                |  |
| Opencaching.nl                         |   |                          |                |  |
| Opencaching.us                         |   |                          |                |  |
| Opencaching.ro                         |   |                          |                |  |
| opencache.uk                           |   |                          |                |  |
| Extremcaching.com                      |   |                          |                |  |
| Geocaching.su                          |   |                          |                |  |

## C:geo verbinden met geocaching.com

Nadat je geocaching.com in de lijst van ondersteunde geocaching platformen hebt geselecteerd vink je Activeren aan en druk je op de button Autoriseer c:geo zoals hieronder wordt getoond:

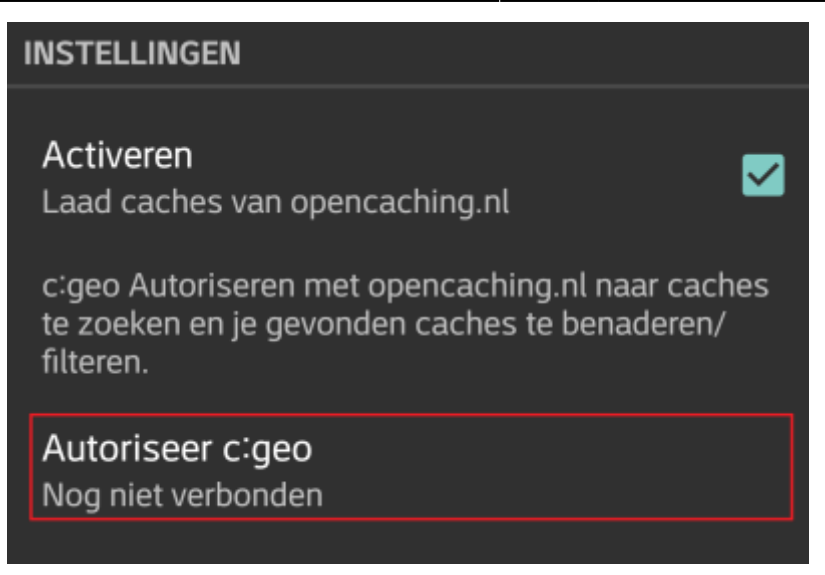

Nadat je op de button Autoriseer c:geo hebt gedrukt zal er een venster verschijnen waar je jouw gebruikersnaam en wachtwoord voor geocaching.com kunt invullen. Tenslotte druk je op Controleer authenticatie.

Als je nog geen account hebt kun je op de button Account aanmaken drukken om de registratiepagina van geocaching.com te openen.

| c:geo                                                   |                                                                                                    |
|---------------------------------------------------------|----------------------------------------------------------------------------------------------------|
|                                                         | Het volgende proces zal c:geo toegang<br>geven tot Geocaching.com.                                                                                                |
| Het invul<br>de "Conti<br>proces s<br>Geocach<br>alles. | len van je referenties en drukken op<br>roleer authenticatie" knop zal het<br>tarten. Dit proces zal verbinden met<br>ing.com en je referenties valideren. Dat is |
| Gebru                                                   | uikersnaam                                                                                                    |
| Wach                                                    | twoord                                                                                                    |
|                                                         | Controleer authenticatie                                                                                                    |
|                                                         | Account aanmaken                                                                                                    |

Na afronding van de registratie zal c:geo automatisch naar het diensten menu gaan en kun je bekijken of de registratie succelsvol heeft verlopen. Je gebruikersnaam en avatar zullen dan worden getoond:

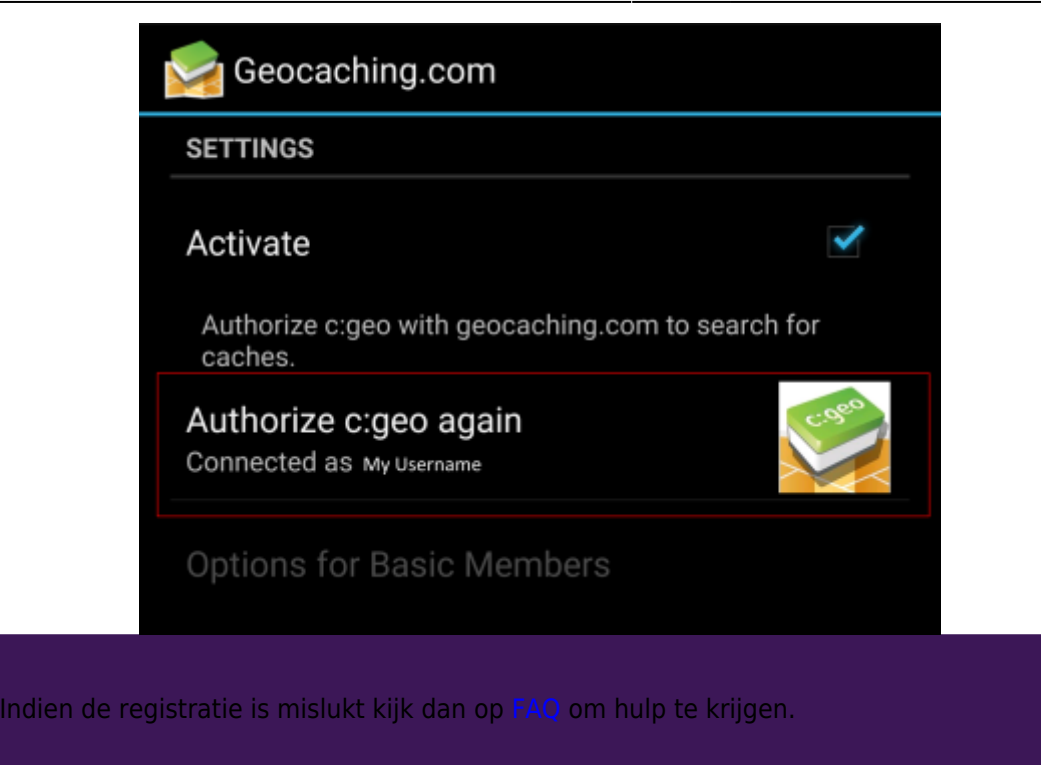

Klik nu op de terug functie op je apparaat om naar het hoofdmenu van c:geo te gaan. De volgende keer wanneer c:geo wordt gestart zal c:geo automatisch naar het hoofdmenu gaan.

#### C:geo verbinden met Opencaching platformen

Als je c: geo wilt verbinden met een andere service dan geocaching.com of de service-instellingen opnieuw wilt openen, vind je ze in:

Menu  $\rightarrow$  Instellingen  $\rightarrow$  Diensten

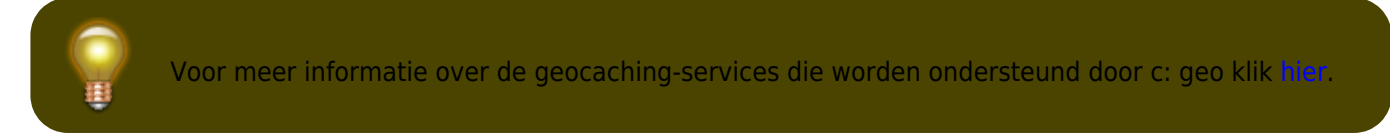

Selecteer een geocachingplatform waarmee je verbinding wilt maken en activeer de service in het volgende scherm door op het vak Activeren te klikken. Start daarna het autorisatieproces door op autoriseer c:geo te klikken.

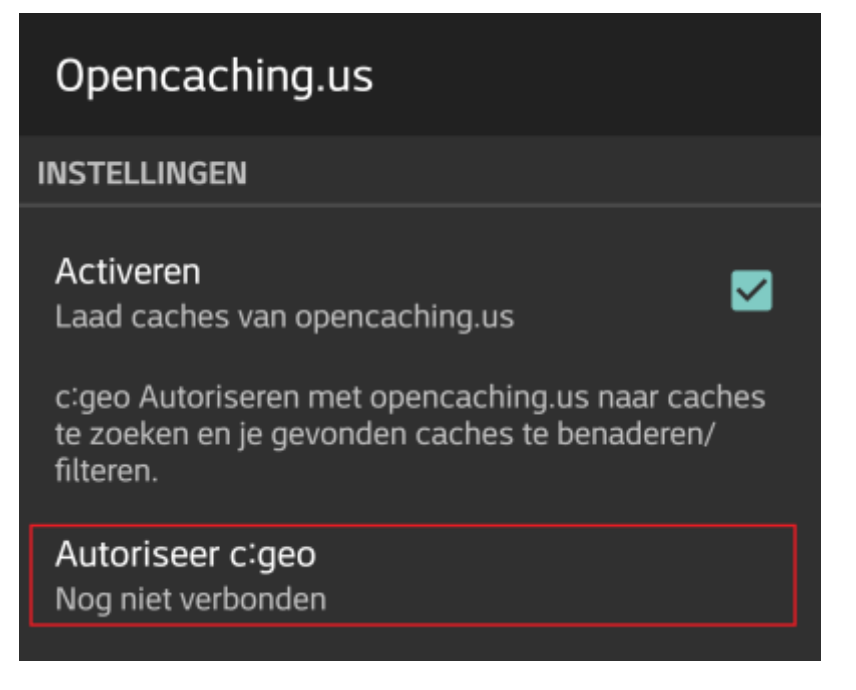

Druk vervolgens op Start authorisatie in het volgende scherm. Als je nog geen account hebt, kunt u op de knop Account aanmaken klikken om de registratiepagina van het OpenCaching-platform te openen.

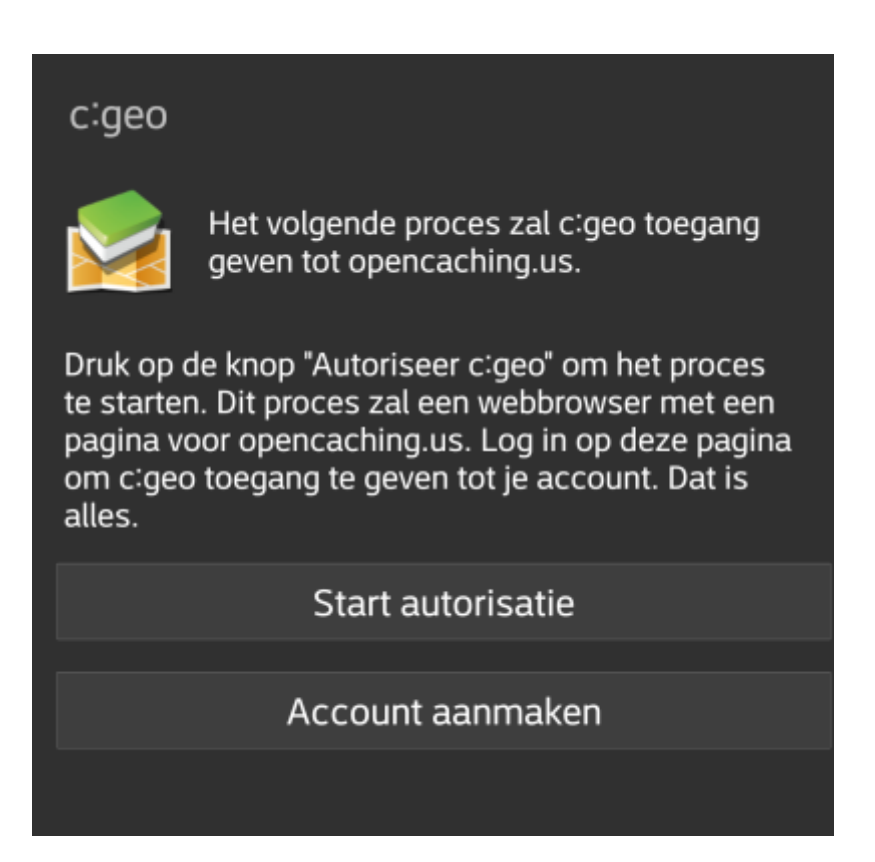

Je wordt nu naar de webpagina van het OpenCaching-platform in je browser gebracht. Log in op de webpagina met je gebruikersnaam en wachtwoord en - indien nodig - ga akkoord op de volgende pagina om c: geo-toegang te geven tot je Opencaching-account.

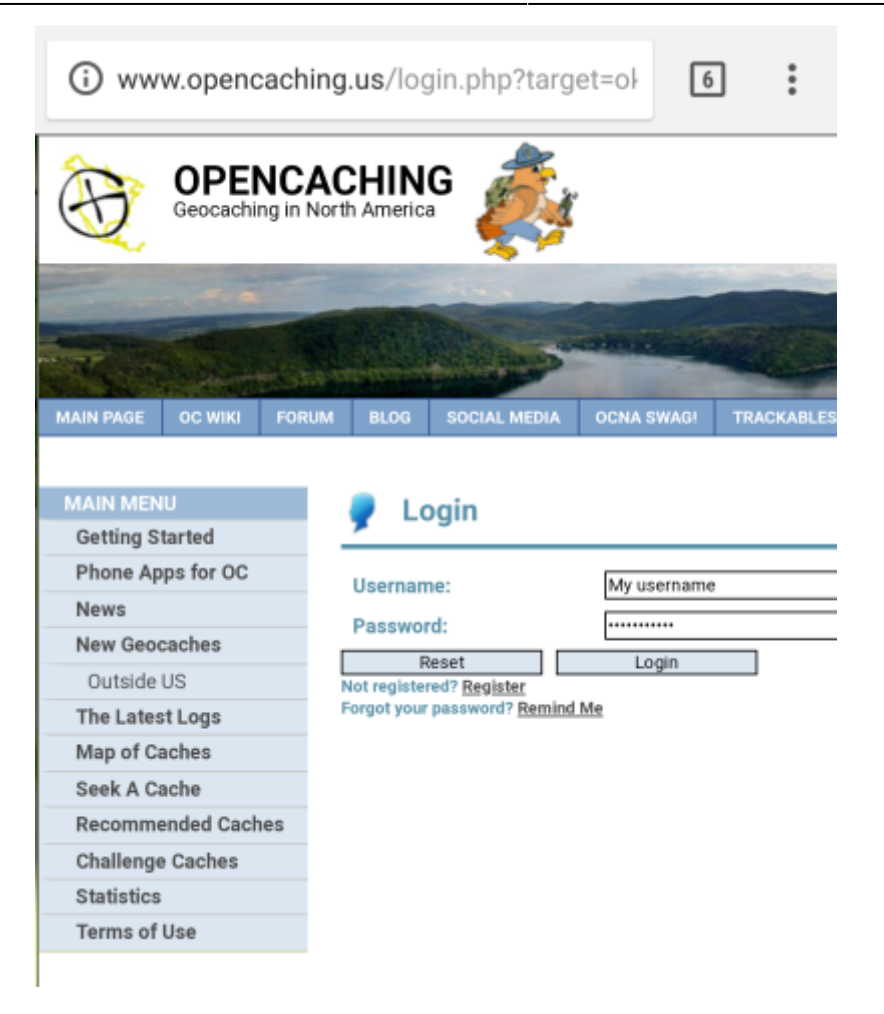

Na het voltooien van de registratie zou c: geo opnieuw moeten openen en de succesvolle registratie melden:

| INSTELLINGEN                                                                                                   |
|----------------------------------------------------------------------------------------------------|
| Activeren 🗹<br>Laad caches van opencaching.nl                                                                  |
| c:geo Autoriseren met opencaching.nl naar caches<br>te zoeken en je gevonden caches te benaderen/<br>filteren. |
| Autoriseer c:geo nogmaals<br>Verbonden                                                                         |
| INFORMATIE                                                                                                    |

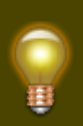

Als je een foutmelding krijgt of alsje niet terugkeert naar c: geo, probeer dan een andere browser te gebruiken voor de registratie. Controleer ook of de datum en tijd op je apparaat correct zijn ingesteld.